TUTORIAL ATTIVAZIONE CREDENZIALI PER CORSO SICUREZZA BASE MIUR PER ALTERNANZA SCUOLA-LAVORO

- 1) CLICCARE SUL SEGUENTE LINK https://alternanza.miur.gov.it/
- 2) CLICCARE SU "INIZIA SUBITO" IN ALTO A DESTRA (NON ANDARE SU ACCEDI)§
- 3) DAL MENU A TENDA SELEZIONARE "STUDENTE O STUDENTESSA"

| ← → C                                                                                    | 🕯 🔒 alternanza.                                                                                                    | miur.gov.it/inizia-subito.hti                                                                                                    | ml                                           |                                                                                                |                                                                                                    |                                                                    |                                                                                             | G 🖻 🕁                                              |            |     |
|------------------------------------------------------------------------------------------|----------------------------------------------------------------------------------------------------|----------------------------------------------------------------------------------------------------|----------------------------------------------|------------------------------------------------------------------------------------------------|----------------------------------------------------------------------------------------------------|--------------------------------------------------------------------|---------------------------------------------------------------------------------------------|----------------------------------------------------|------------|-----|
| 💄 Istituto Gr                                                                            | raziella Fu 🌔 RE Registr                                                                                                    | o Elettron 🍃 Amici Di Scu                                                                                                    | uola e d                                     |                                                                                                |                                                                                                    |                                                                    |                                                                                             |                                                    |            |     |
|                                                                                          | CHE COS'È 🛨                                                                                                    | CHI PARTECIPA -                                                                                                    | LA PIATTA                                    | AFORMA -                                                                                       | STORIE DI ALTERNANZ                                                                                                    | A NORM                                                             | ATIVA/INFORMAZIONI                                                                          | INIZIA SUBITO                                      |            |     |
|                                                                                          |                                                                                                    |                                                                                                    |                                              |                                                                                                |                                                                                                    |                                                                    |                                                                                             |                                                    |            |     |
|                                                                                          |                                                                                                    |                                                                                                    |                                              |                                                                                                |                                                                                                    |                                                                    |                                                                                             |                                                    |            |     |
|                                                                                          |                                                                                                    |                                                                                                    |                                              |                                                                                                |                                                                                                    |                                                                    |                                                                                             |                                                    |            |     |
|                                                                                          |                                                                                                    | Scuole                                                                                                    |                                              | Stude                                                                                          | ntesse e stud                                                                                                    | enti                                                               | Struttura                                                                                   | ospitante                                          |            |     |
|                                                                                          | CH                                                                                                    | ne utente sei?                                                                                                    | ~                                            |                                                                                                | Che utente sei?                                                                                                    | ~                                                                  | Che uter                                                                                    | nte sei? 🗸 🗸                                       |            |     |
|                                                                                          | Dal menu a tend<br>utente sei.                                                                                                    | ina qui sopra scegli che ti                                                                                                    | ipo di                                       | St                                                                                             | Che utente sei?<br>tudentessa o studente                                                                                                    |                                                                    | Dal menu a tendina qui<br>utente sei.                                                       | sopra scegli che tipo di                           |            |     |
|                                                                                          | dence sen                                                                                                    |                                                                                                    |                                              |                                                                                                |                                                                                                    |                                                                    | Stellie Sen                                                                                 |                                                    |            |     |
|                                                                                          |                                                                                                    |                                                                                                    |                                              |                                                                                                |                                                                                                    |                                                                    |                                                                                             |                                                    |            |     |
|                                                                                          |                                                                                                    |                                                                                                    |                                              |                                                                                                |                                                                                                    |                                                                    |                                                                                             |                                                    |            |     |
|                                                                                          |                                                                                                    |                                                                                                    |                                              |                                                                                                |                                                                                                    |                                                                    |                                                                                             |                                                    |            |     |
|                                                                                          |                                                                                                    |                                                                                                    |                                              |                                                                                                |                                                                                                    |                                                                    |                                                                                             |                                                    |            |     |
| 4) CLICCA                                                                                | RE SU "REGI                                                                                                    | STRATI"                                                                                                    | _                                            |                                                                                                |                                                                                                    | _                                                                  |                                                                                             |                                                    |            |     |
| 4) CLICCA                                                                                | RE SU "REGI<br>za Scuola-Lavoro   Inizia ×                                                                                               | STRATI"<br>G Gmail                                                                                                    | ×                                            | +                                                                                              |                                                                                                    | _                                                                  |                                                                                             | · · · · · · · · · · · · · · · · · · ·              | - 0        | - × |
| 4) CLICCA<br>∫⊗ Alternan<br>← → C                                                        | RE SU "REGI<br>za Scuola-Lavoro   Inizio ×<br>2 û 🍙 alternanza.                                                                          | STRATI"<br>G Gmail<br>miur.gov.it/inizia-subito.ht                                                                                                    | ×                                            | +                                                                                              |                                                                                                    |                                                                    |                                                                                             | ×<br>6 ك م                                         | - 0        | ×   |
| <ul> <li>4) CLICCA</li> <li>✓ Alternan:</li> <li>← → C</li> <li>Listituto Gr</li> </ul>  | RE SU "REGI<br>za Scuola-Lavoro   Inizie X<br>2 1 alternanza.<br>raziella Fu 12 RE Registr                                               | G Gmail<br>miur.gov.it/inizia-subito.htr<br>o Elettron 🔒 Amici Di Scr                                                                                  | x  <br>ml<br>uola e d                        | +                                                                                              |                                                                                                    |                                                                    |                                                                                             | ਂ<br>G ਇੰ \$                                       | - o<br>* 0 | ×   |
| <ul> <li>4) CLICCA</li> <li>✓ Alternan:</li> <li>← → C</li> <li></li></ul>               | RE SU "REGI<br>za Scuola-Lavoro   Inizie ×<br>2 û alternanza.<br>raziella Fu 1@ RE Registr<br>CHE COS'È ~                                | STRATI"<br>G Gmail<br>miur.gov.it/inizia-subito.htu<br>o Elettron 😭 Amici Di Sco<br>CHI PARTECIPA ~                                                    | ×  <br>ml<br>LA PIATTA                       | +<br>AFORMA ~                                                                                  | STORIE DI ALTERNANZA                                                                                                    | A NORM                                                             |                                                                                             | G 🖻 ☆<br>INIZIA SUBITO                             | - 0<br>* 0 | ×   |
| <ul> <li>4) CLICCA</li> <li>✓ Alternan:</li> <li>← → C</li> <li>▲ Istituto Gr</li> </ul> | RE SU "REGI<br>za Scuola-Lavoro   Inizie X<br>Che alternanza.<br>raziella Fu Re Registr<br>CHE COS'È ~<br>Dal menu a tend<br>utente sei. | STRATI"<br>G Gmail<br>miur.gov.it/inizia-subito.ht<br>o Elettron G Amici Di Sci<br>CHI PARTECIPA ~<br>ina qui sopra scegli che t                       | x  <br>ml<br>uola e d<br>LA PIATTA           | +<br>AFORMA ~<br>Accedi alla P<br>stesse crede<br>portale MIUI<br>Prima di acci<br>amministrat | STORIE DI ALTERNANZ.<br>iattaforma dell'Alternanza<br>nziali dell'area riservata de<br>R.<br>edere, il DSGA o l'Assisten<br>ivo dovrà approvare il tuo                                           | A NORM<br>con le<br>el nuovo<br>te<br>profilo.                     | ATIVA/INFORMAZIONI<br>Dal menu a tendina qui<br>utente sei.                                 | G 🖻 ☆<br>INIZIA SUBITO<br>sopra scegli che tipo di | - 0        | ×   |
| <ul> <li>4) CLICCA</li> <li>✓ Alternan:</li> <li>← → C</li> <li>Listituto Gr</li> </ul>  | RE SU "REGI<br>za Scuola-Lavoro   Inizio ×                                                                                               | STRATI"<br>G Gmail<br>miur.gov.it/inizia-subito.htt<br>o Elettron 😭 Amici Di Sco<br>CHI PARTECIPA -<br>ina qui sopra scegli che t                      | x  <br>ml<br>uola e d<br>LA PIATTA           | +<br>AFORMA -<br>Accedi alla P<br>stesse crede<br>portale MIUI<br>Prima di acc<br>amministrat  | STORIE DI ALTERNANZ<br>iattaforma dell'Alternanza<br>nziali dell'area riservata de<br>R.<br>dedrere, il DSGA o l'Assisten<br>ivo dovrà approvare il tuo<br>IN REGISTR                            | A NORM<br>con le<br>el nuovo<br>te<br>profilo.<br>ATI <del>v</del> | ATIVA/INFORMAZIONI<br>Dal menu a tendina qui<br>utente sei.                                 | G 🖻 ☆<br>INIZIA SUBITO<br>sopra scegli che tipo di | - a        | 1 × |
| <ul> <li>4) CLICCA</li> <li>✓ Alternan:</li> <li>← → C</li> <li>▲ Istituto Gr</li> </ul> | RE SU "REGI<br>za Scuola-Lavoro   Inizi: ×                                                                                               | STRATI"<br>G Gmail<br>miur.gov.it/inizia-subito.ht<br>o Elettron P Amici Di Scu<br>CHI PARTECIPA -<br>ina qui sopra scegli che ti                      | x  <br>ml<br>uola e d<br>LA PIATTA<br>ipo di | +<br>AFORMA -<br>Accedi alla P<br>stesse crede<br>portale MIUI<br>Prima di acce<br>amministrat | STORIE DI ALTERNANZ<br>iattaforma dell'Alternanza<br>nziali dell'area riservata de<br>R.<br>edere, il DSGA o l'Assisten<br>ivo dovrà approvare il tuo<br>IN REGISTR<br>Registrati al nuovo       | A NORM<br>con le<br>el nuovo<br>te<br>profilo.<br>ATI-             | ATIVA/INFORMAZIONI<br>Dal menu a tendina qui<br>utente sei.                                 | G ⊮ ☆<br>INIZIA SUBITO<br>sopra scegli che tipo di | - 0        | ■ × |
| <ul> <li>4) CLICCA</li> <li>✓ Alternan:</li> <li>← → C</li> <li>▲ Istituto Gr</li> </ul> | RE SU "REGI<br>za Scuola-Lavoro   Inizi X                                                                                                | STRATI"<br>G Gmail<br>miur.gov.it/inizia-subito.htu<br>o Elettron P Amici Di Sci<br>CHI PARTECIPA -<br>ina qui sopra scegli che tu<br>r saperne di più | x  <br>ml<br>LA PIATTA<br>ipo di             | +<br>AFORMA ~<br>Accedi alla P<br>stesse crede<br>portale MIUI<br>Prima di acce<br>amministrat | STORIE DI ALTERNANZ.<br>iattaforma dell'Alternanza<br>nziali dell'area riservata de<br>R.<br>edere, il DSGA o l'Assisten<br>ivo dovrà approvare il tuo<br>IN REGISTR<br>P. Registrati al nuovo   | A NORM<br>con le<br>l nuovo<br>te<br>profilo.<br>ATI+              | ATIVA/INFORMAZIONI<br>Dal menu a tendina qui<br>utente sei.                                 | G 🖻 ☆<br>INIZIA SUBITO<br>sopra scegli che tipo di | - 0        |     |
| <ul> <li>4) CLICCA</li> <li>✓ Alternan:</li> <li>← → C</li> <li>▲ Istituto Gr</li> </ul> | RE SU "REGI<br>za Scuola-Lavoro   Inizi X<br>Che costè -<br>Dal menu a tend<br>utente sei.<br>Pe                                         | STRATI"<br>G Gmail<br>miur.gov.it/inizia-subito.ht<br>o Elettron P Amici Di Sco<br>CHI PARTECIPA ~<br>ina qui sopra scegli che t<br>r saperne di più   | x  <br>ml<br>uola e d<br>LA PIATTA<br>ipo di | +<br>AFORMA -<br>Accedi alla P<br>stesse crede<br>portale MIUI<br>Prima di acce<br>amministrat | STORIE DI ALTERNANZ.<br>iattaforma dell'Alternanza<br>nziali dell'area riservata de<br>R.<br>edere, il DSGA o l'Assisten<br>ivo dovrà approvare il tuo<br>IN REGISTR<br>Registrati al nuovo<br>P | A NORM<br>con le<br>l nuovo<br>te<br>profilo.<br>ATI-              | ATIVA/INFORMAZIONI Dal menu a tendina qui utente sei. Per sape Informazioni utili           | G 🖻 ☆<br>INIZIA SUBITO<br>sopra scegli che tipo di | - 0        |     |
| <ul> <li>4) CLICCA</li> <li>✓ Alternari</li> <li>✓ → C</li> <li>Istituto Gr</li> </ul>   | RE SU "REGI<br>za Scuola-Lavoro   Inizir ×                                                                                               | STRATI"<br>G Gmail<br>miur.gov.it/inizia-subito.ht<br>o Elettron P Amici Di Sci<br>CHI PARTECIPA -<br>ina qui sopra scegli che ti<br>r saperne di più  | x  <br>ml<br>uola e d<br>LA PIATTA           | +<br>AFORMA ~<br>Accedi alla P<br>stesse crede<br>portale MIUI<br>Prima di acce<br>amministrat | STORIE DI ALTERNANZ.<br>iattaforma dell'Alternanza<br>nziali dell'area riservata de<br>R.<br>edere, il DSGA o l'Assisten<br>ivo dovrà approvare il tuo<br>IN REGISTR<br>Registrati al nuovo      | A NORM<br>con le<br>el nuovo<br>te<br>profilo.<br>ATI+             | ATIVA/INFORMAZIONI Dal menu a tendina qui utente sei. Per sape Informazioni utili Normativa | G ⊮ ☆<br>INIZIA SUBITO<br>sopra scegli che tipo di | - 0        | •   |

ESEGUIRE LA PROCEDURA DI REGISTRAZIONE FORNENDO I DATI ANAGRAFICI E LOGGARSI CON L'ACCOUNT SCOLASTICO DELLO STUDENTE/STUDENTESSA. LE CREDENZIALI ARRIVERANNO VIA MAIL